1. Swipe down from the top of the screen and select WiFi. Make sure WiFi is on. Select 'eduroam' from the available WiFi networks

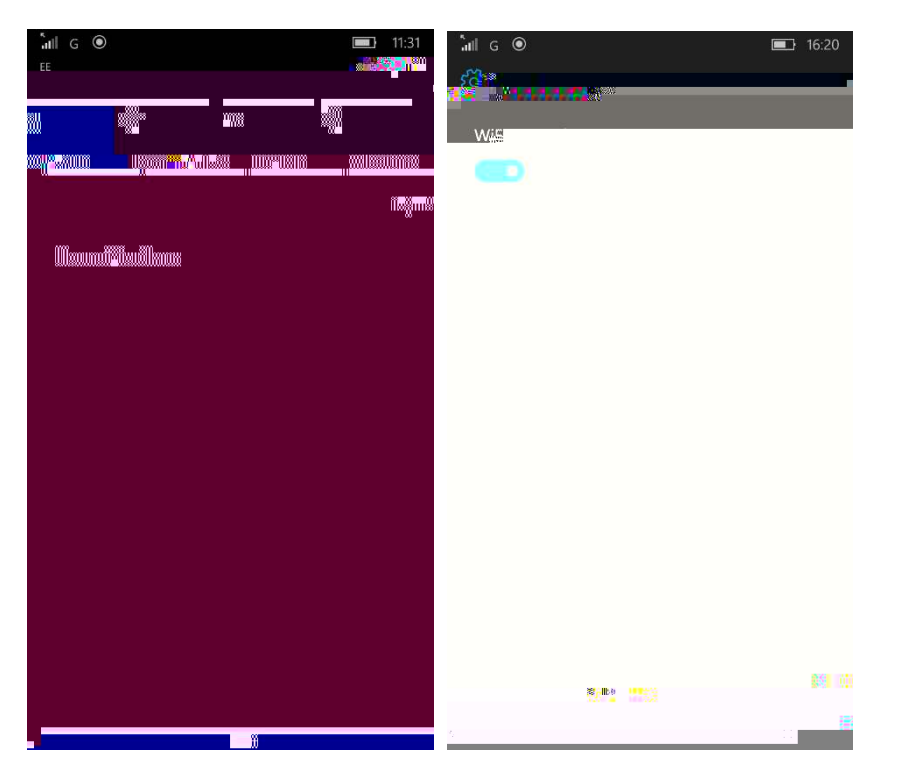

2 Enter your username and password: There are two options, read this bit carefully:1: If you are setting up your device to use at a PETROC Campus

Set Username to your Petroc username without @ petroc.ac.uk added on to the end. For example: ab12345

2 If you have a Petroc account and are setting up your device to use at another institution that you are visiting that provides eduroam:

Set Username to your Petroc username with @ petroc.ac.uk added on to the end. For example: ab12345@ petroc.ac.uk

| all G                            | <b>I6:23</b>                  |
|----------------------------------|-------------------------------|
| Sign in                          |                               |
|                                  |                               |
| Username & password $\checkmark$ |                               |
| Username                         |                               |
| example123                       |                               |
|                                  |                               |
| Passwor                          |                               |
|                                  |                               |
|                                  | Server certificate validation |
| ~                                | Always ask me                 |
|                                  | EAP method                    |
|                                  | PEAP MS-CHAP v2               |
|                                  |                               |
|                                  |                               |
|                                  |                               |
| 8 **                             |                               |
|                                  |                               |
|                                  |                               |

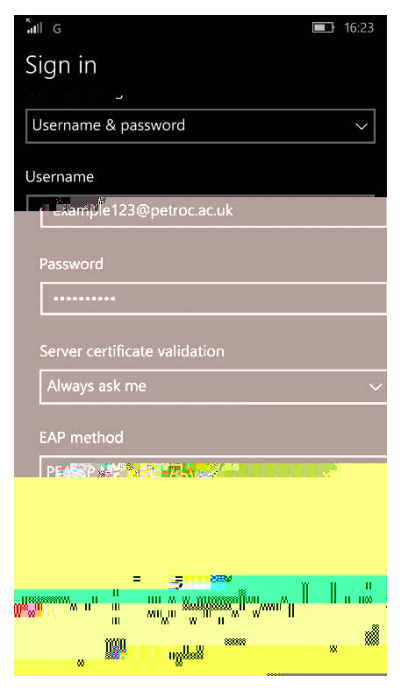

At a Petroc Campus

## At another institution

3 Read the screen carefully to make sure it is issued to BPL-RADO2 and issued by PetrocCA as below, and if it is dick on Accept. You will then be successfully connected to eduroam.

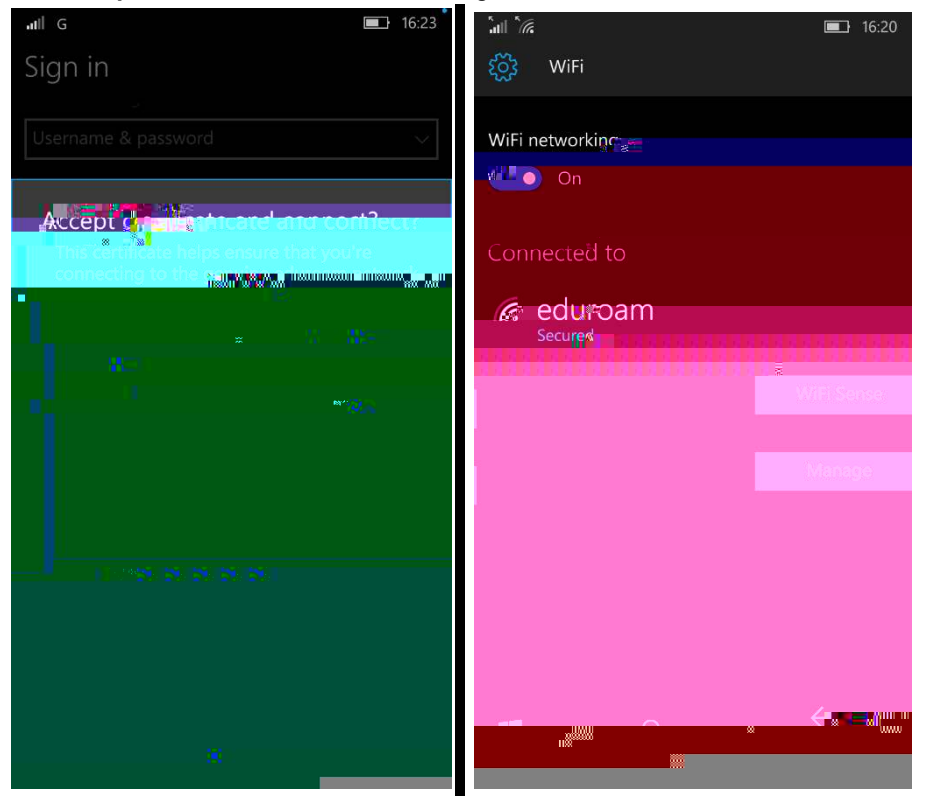

- 4. Open your web browser and navigate to <u>www.petroc.ac.uk/eduroam</u>
- 5. Click on the link to download the certificate to improve your web browsing while on a Petroc Campus. Save it and access it from your downloads area, then dick to install the certificate.

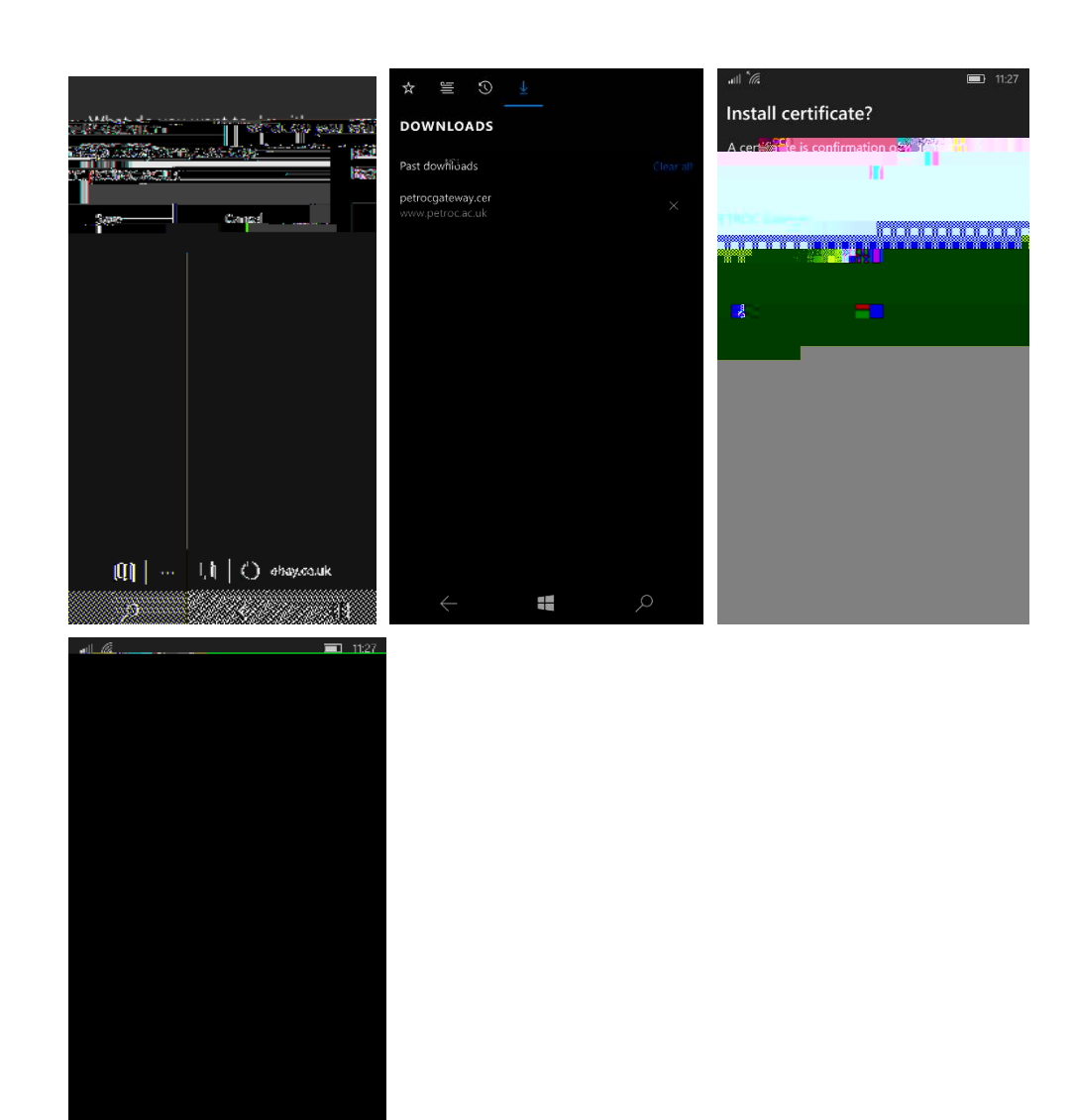

6 You are now ready to start web browsing.